الاتحاد للماء والكهرباء Etihad Water & Electricity

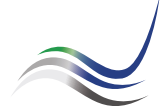

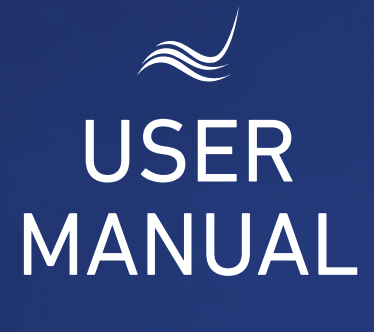

### for e-Services

# CLEARANCE CERTIFICATE

A certificate stating that the customer is not liable for outstanding payments towards Etihad WE "Clearance Certificate" service is an application submitted by a customer to obtain a clearance certificate from Etihad WE stating that the customer is not liable for outstanding payments towards Etihad WE against the account number as provided, or requesting for final invoice in settlement of the account and disconnection of the service while vacating the premises.

Visit Etihad WE website through the link below:

#### www.etihadwe.ae

Click the below shown button to open "Customer Login" window

Click here to login

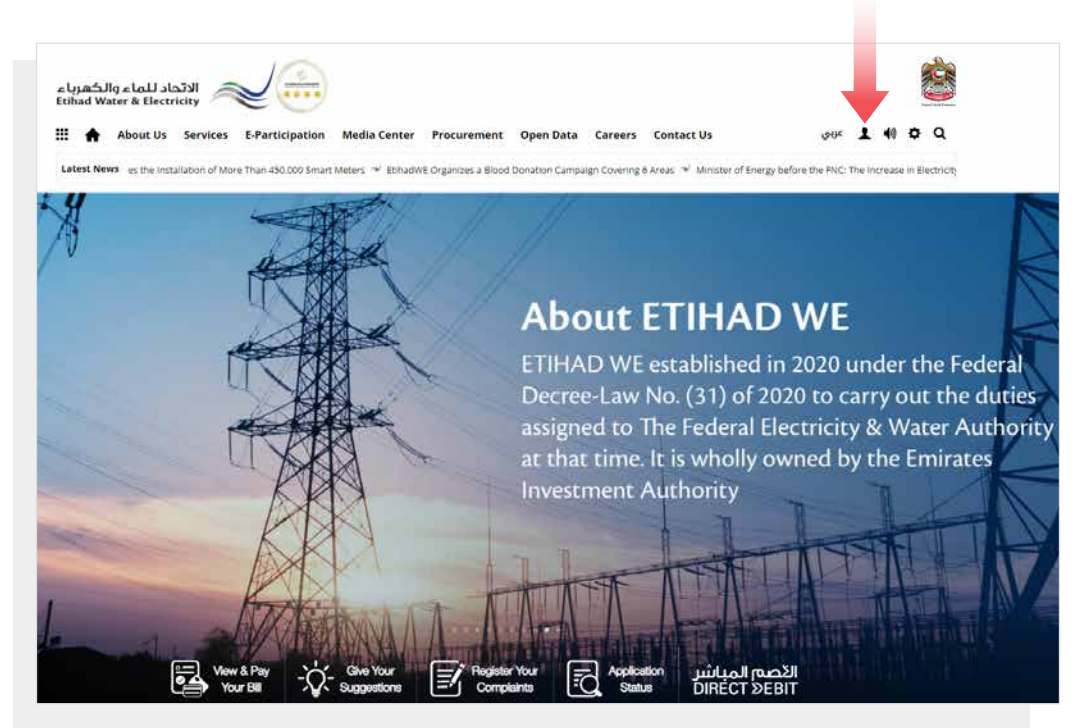

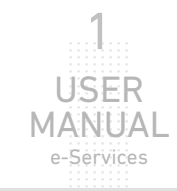

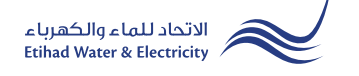

In "Customer Login" window you can login to e-Services as the following:

1. New Customer Registration:

In case you are not registered in the website yet, click "Register" to start creating new account in the website. Please follow the steps of registration in the link below: <u>Registeration Manual -Register New Customer - Click Here</u>

#### 2. Registered Customer Login

In case you are registered enter your User Name(Email Address) and Password and click "Login" button.

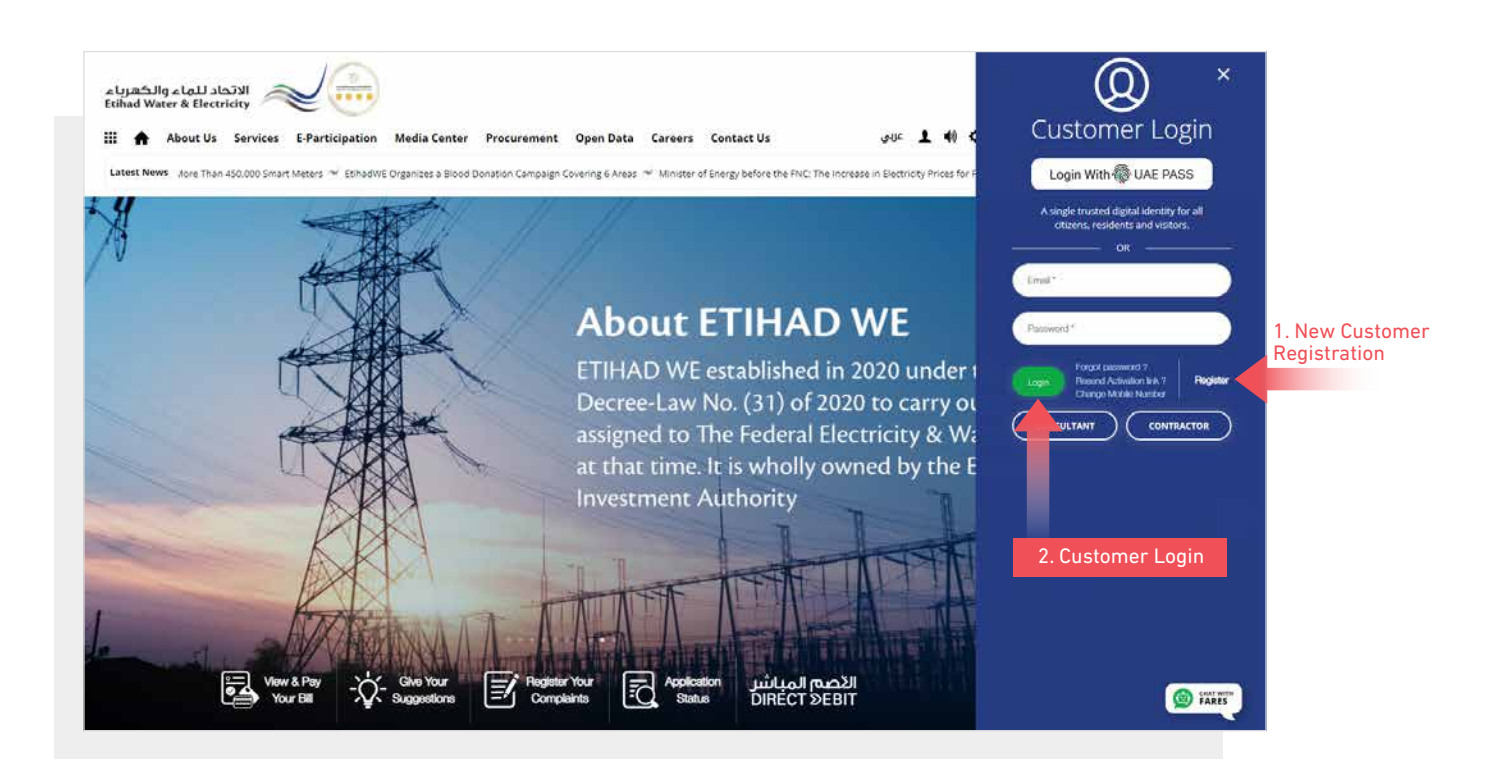

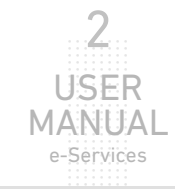

When you login, you will reach e-Services dashboard To access "Clearance Certificate" service click the following in main menu:

Services >> Clearnace Certificate (Moveout)

| الاتحاد للماء والكه<br>ad Water & Electricity |                                                              |
|-----------------------------------------------|--------------------------------------------------------------|
| About Us Services E-Particip                  | pation Media Center Procurement Open Data Contact Us 🛛 🔹 🕪 🔅 |
| hboard Personalize Accounts 8                 | & Payments Friend's Corner Services Your Voice               |
| Apply                                         | Follow Up                                                    |
| Clearance Certificate (Move Out)              | Clearance Certificate (Move Out)                             |
| Service Activation (Move In)                  | Service Activation (Move In)                                 |
| Promise To Pay                                | Promise To Pay                                               |
| Credit Balance Refund                         | Credit Balance Refund                                        |
| Permanent Disconnection                       | Permanent Disconnection                                      |
| Service Shifting                              | Service Shifting                                             |
| Temporary Connection                          | Temporary Connection                                         |
| Testing Meter / Meter Replacement             | Testing Meter / Meter Replacement                            |
| Meter Shifting                                | Meter Shifting                                               |
| No Liability Certificate                      | No Liability Certificate                                     |
| Transferring Amount                           | Transferring Amount                                          |
| Rate Category Change                          | Rate Category Change                                         |
| Change Ownership                              | Change Ownership                                             |
| Credit Balance Refund                         |                                                              |

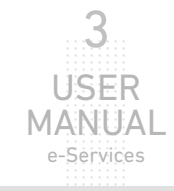

#### **STEP ONE:** CLEARANCE CERTIFICATE

Select from "Account Number" list. There are two options to collect Security Deposit Amount; option one: select "Bank Transfer" and insert "IBAN Number" and your name in "Name" field as per bank account. You will recieve a verification code by SMS, insert it in "Please Enter the verification code" field, and check "I agree to the Terms & Conditions" and click "Apply

#### **STEP TWO: OTP VERIFICATION**

This step will be done automatically.

| STEP 1                | STEP 2                                       | STEP 3                          |
|-----------------------|----------------------------------------------|---------------------------------|
| 0                     | 2                                            |                                 |
| CLEARANCE CERTIFICATE | OTP VERIFICATION                             | FINISH                          |
|                       | Account No. : *                              |                                 |
|                       | 210000023602                                 |                                 |
|                       | Security Deposit Collection Type *           |                                 |
|                       | Bank Transfer                                | ity Deposit Amount collection o |
|                       | IBAN Number. *                               |                                 |
|                       | 11111111111111                               |                                 |
|                       | Name *                                       |                                 |
|                       | TEST NAME                                    |                                 |
|                       | Please Enter the Verification Code *         |                                 |
|                       | 12321                                        |                                 |
|                       |                                              |                                 |
|                       | I agree to the <u>Terms &amp; Conditions</u> |                                 |
|                       | Apply                                        |                                 |

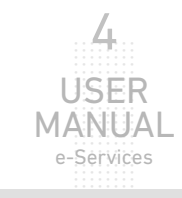

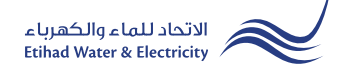

#### **STEP THREE: FINISH**

The request has been submitted. You will receive a notification to confirm the successful submission of your application via email and SMS. Plus, you will recieve an Application Reference Number so you can follow up your request status.

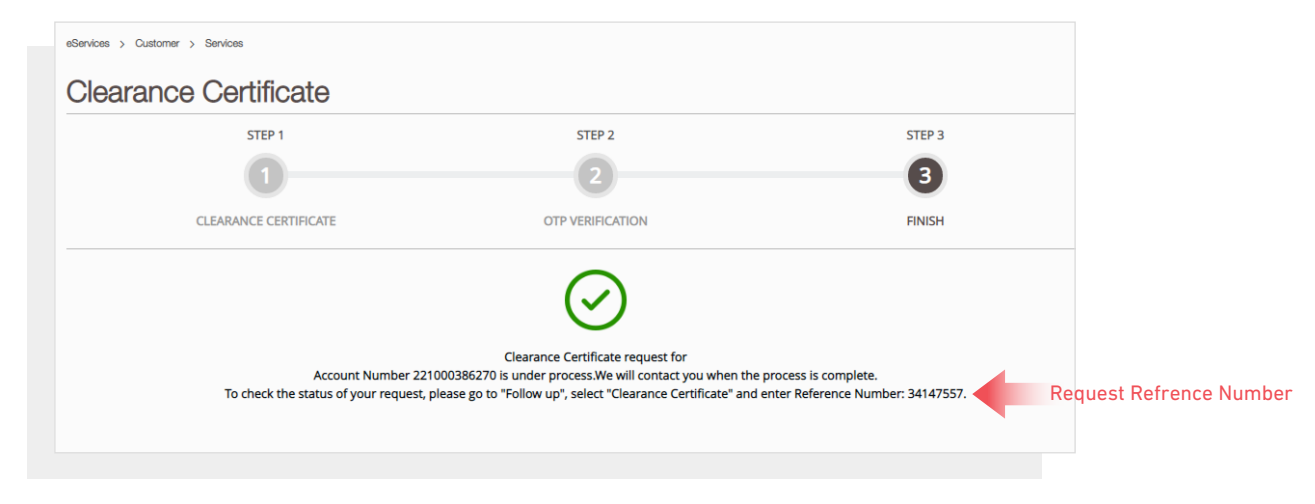

#### FOLLOW UP APPLICATION STATUS

To follow up your application status click the following in main menu: Services>> Follow Up >> Clearance Certificate (Move Out)

| Dashboar | d Personalize           | Accounts & Payme | nts Friend's Corner          | Services | Your Voice |  |  |
|----------|-------------------------|------------------|------------------------------|----------|------------|--|--|
| A        | pply                    | Fol              | low Up                       |          |            |  |  |
| C        | earance Certificate (Mo | ove Out) Clea    | arance Certificate (Move Out | t)       |            |  |  |
| Se       | ervice Activation (Move | In) Ser          | rice Activation (Move In)    |          |            |  |  |
| Pr       | omise To Pay            | Pro              | mise To Pay                  |          |            |  |  |
| C        | redit Balance Refund    | Cre              | dit Balance Refund           |          |            |  |  |
| Pe       | Permanent Disconnection |                  | manent Disconnection         |          |            |  |  |
| Se       | Service Shifting        |                  | Service Shifting             |          |            |  |  |
| Т        | Temporary Connection    |                  | Temporary Connection         |          |            |  |  |
| Т        | esting Meter / Meter Re | placement Tes    | ting Meter / Meter Replacem  | ient     |            |  |  |
| Ν        | leter Shifting          | Me               | er Shifting                  |          |            |  |  |
| N        | o Liability Certificate | No               | Liability Certificate        |          |            |  |  |
| Т        | ransferring Amount      | Tra              | nsferring Amount             |          |            |  |  |
| Ra       | ate Category Change     | Rat              | e Category Change            |          |            |  |  |
| C        | hange Ownership         | Cha              | nge Ownership                |          |            |  |  |
| C        | redit Balance Refund    |                  |                              |          |            |  |  |
|          |                         |                  |                              |          |            |  |  |

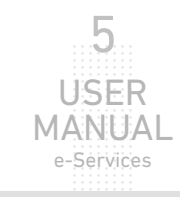

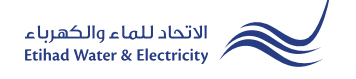

#### FOLLOW UP APPLICATION STATUS

Enter your Application "Reference Number" and click "Search", and a table will appear showing the status of your application.

| Dashboard Personalize           | Accounts & Payments | Friend's Corner | Services | Your Voice         | ( | ) U |
|---------------------------------|---------------------|-----------------|----------|--------------------|---|-----|
| eServices > Customer > Services |                     |                 |          |                    |   |     |
| Clearance Certifi               | cate                |                 |          |                    |   |     |
|                                 | Refer               | ence Number *   |          |                    |   |     |
|                                 | з                   | 4147557         |          | Search             |   |     |
|                                 |                     |                 |          |                    |   |     |
|                                 |                     |                 |          |                    |   | 3   |
| Reference Number                |                     | Applied On      |          | Status             |   |     |
| 34147557                        |                     | 22/03/2022      |          | Under Process      |   |     |
|                                 |                     |                 |          |                    |   |     |
|                                 |                     |                 |          | Application Status |   |     |

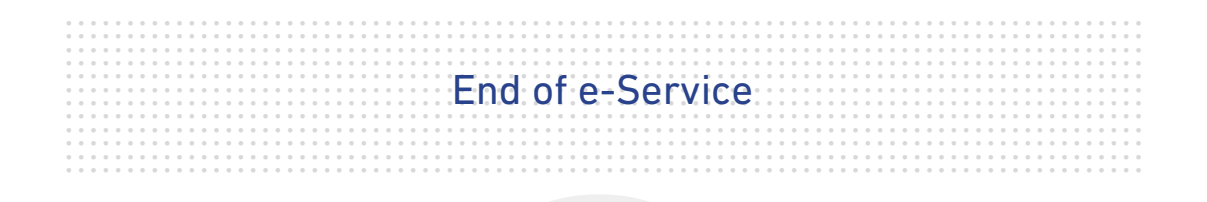

## For Inquiry

Email: cs@etihadwe.ae Call Center: 8003392

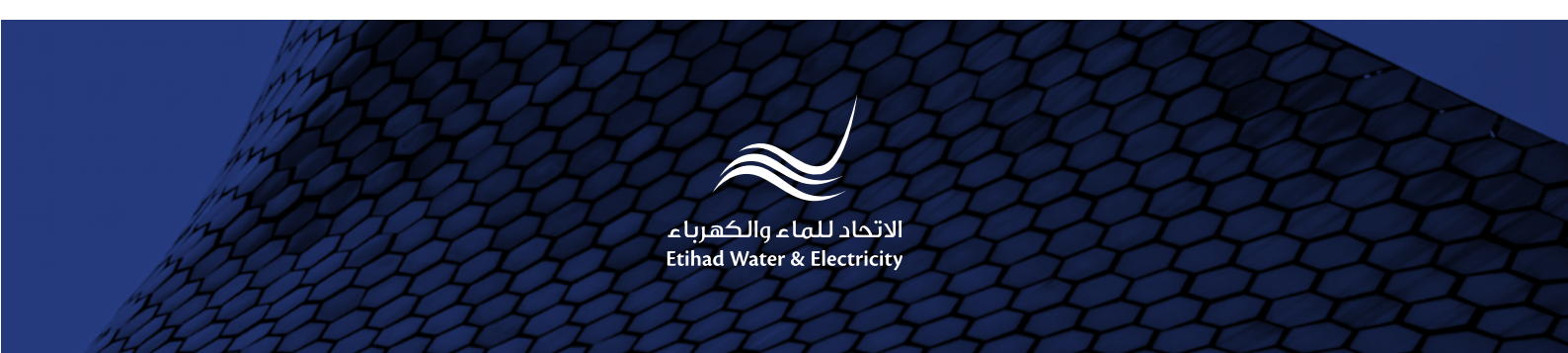